# **#3** Procédures pas à pas pour choisir vos ateliers

Vous trouverez, sous forme de captures d'écrans, les étapes nécessaires à réaliser pour procéder à la sélection de vos ateliers (55<sup>e</sup> congrès)

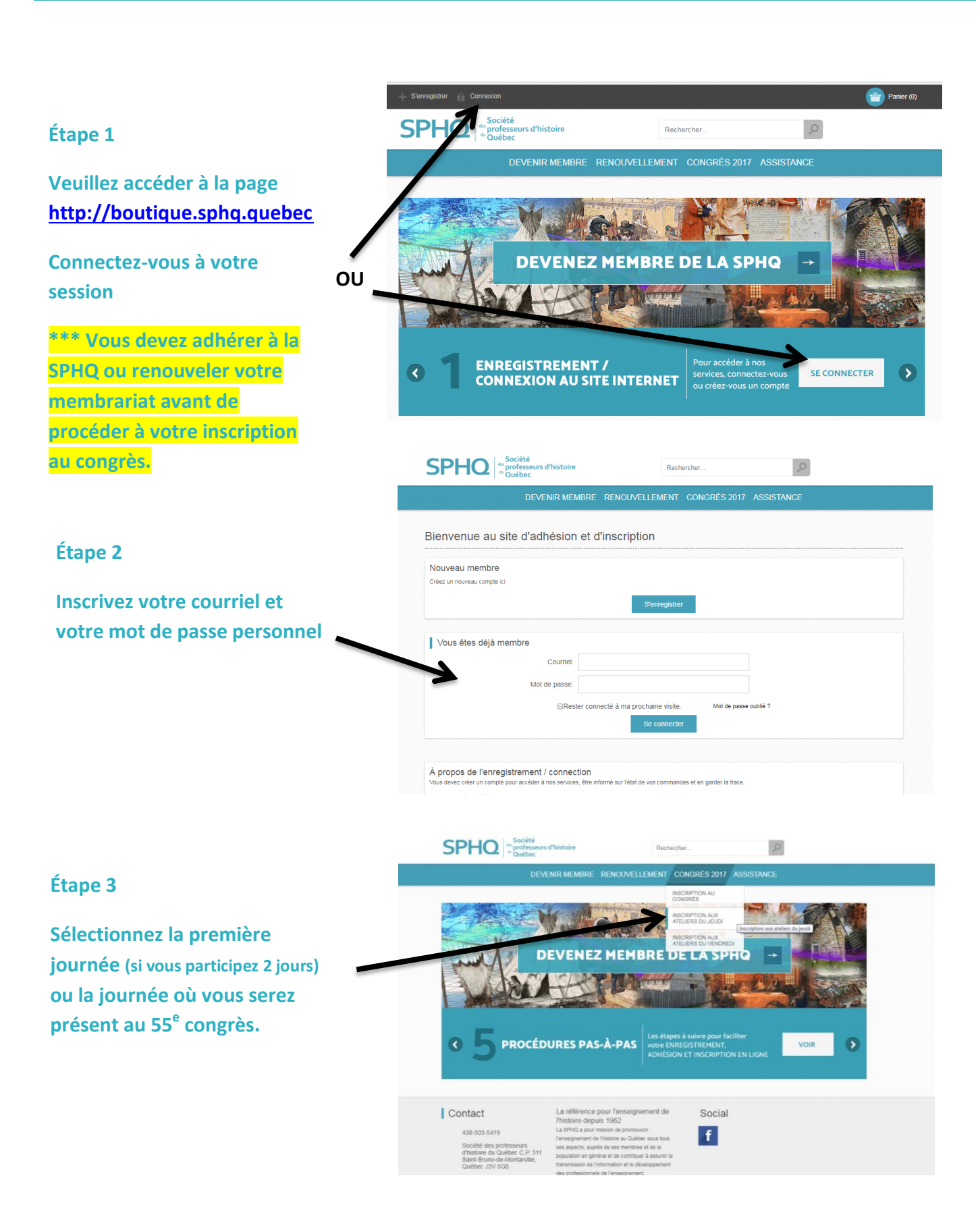

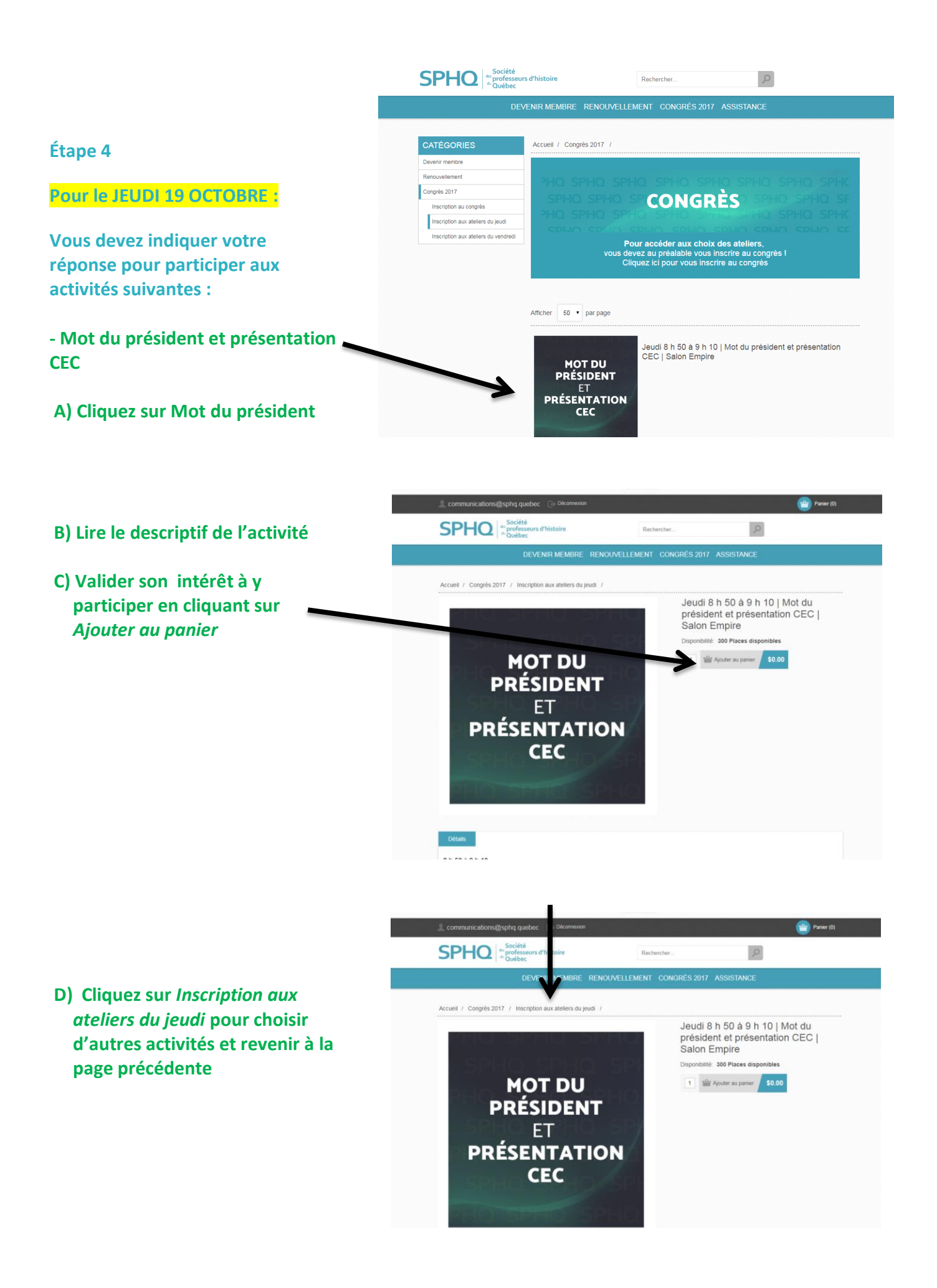

Faire la même procédure qu'à l'étape 4 pour le choix des autres conférences ou ateliers du bloc A-B-C, du cocktail et de l'activité en soirée:

- Conférence d'ouverture de Michel Sarra-Bournet L'Acte de l'Amérique du Nord Britannique : 150 ans
- Choisir un atelier pour le Bloc A (10h50 à 12h00) A-1 à A-8 (au choix)

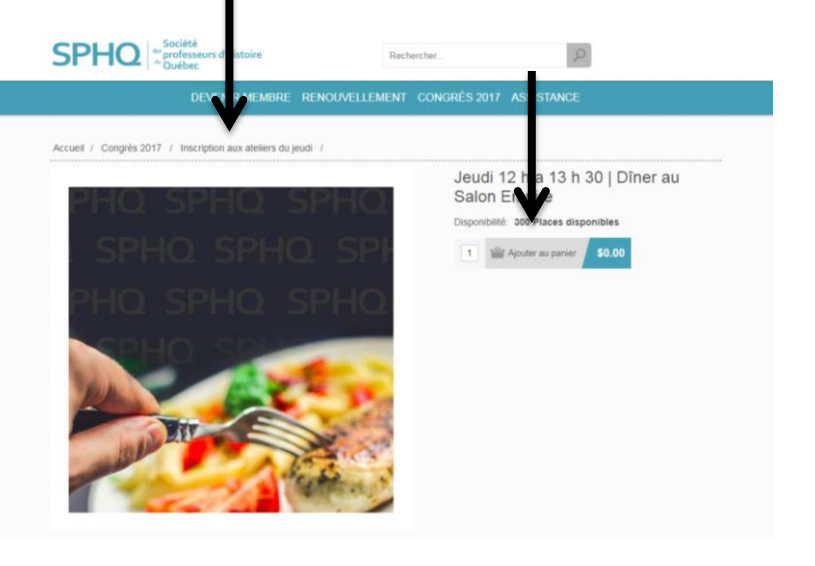

- Ajouter le repas du midi (12h00 à 13h30) (sauf membres étudiants)

- Choisir un atelier pour le Bloc B (13h30 à 14h40) B-1 à B-8 (au choix)

- Choisir un atelier pour le Bloc C (15h15 à 16h25) C-1 à C-8

- Participation au cocktail et à la remise des prix | Tirage de prix (16h25 à 17h30)

# - Participation à l'activité offerte en soirée :

(Visite du Vieux-Valleyfield- visite du Musée de Société des Deux Rives et dégustation de bières artisanales en collaboration avec la microbrasserie Maltéus)

COÛT : 30\$/ pers. 35\$ /pers. après le 18 octobre

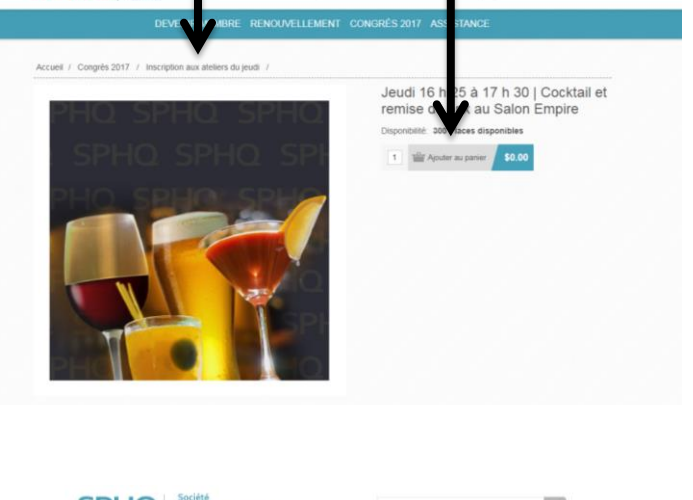

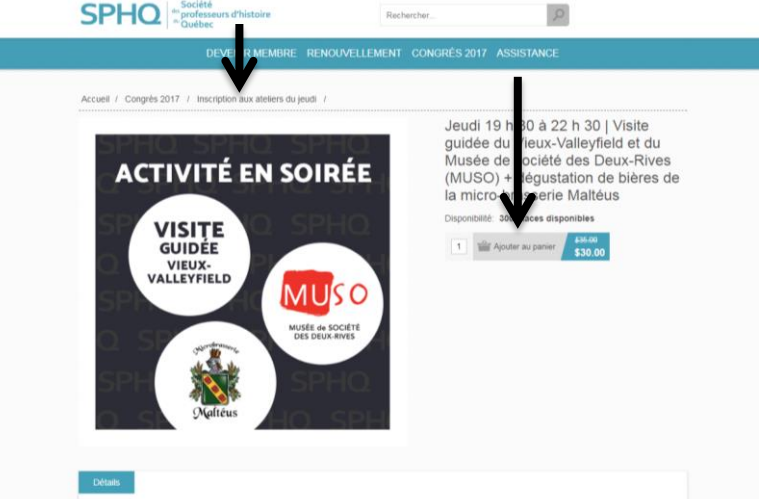

Finaliser la réservation (si vous participez seulement le jeudi 19 octobre) Voir la procédure en consultant la journée du vendredi 20 octobre (à partir de l'étape 7)

SPHQ :

<u>OU</u> Poursuivre avec la réservation des ateliers du vendredi 20 octobre

Pour le VENDREDI 20 OCTOBRE

Vous devez indiquer votre réponse pour participer aux activités suivantes :

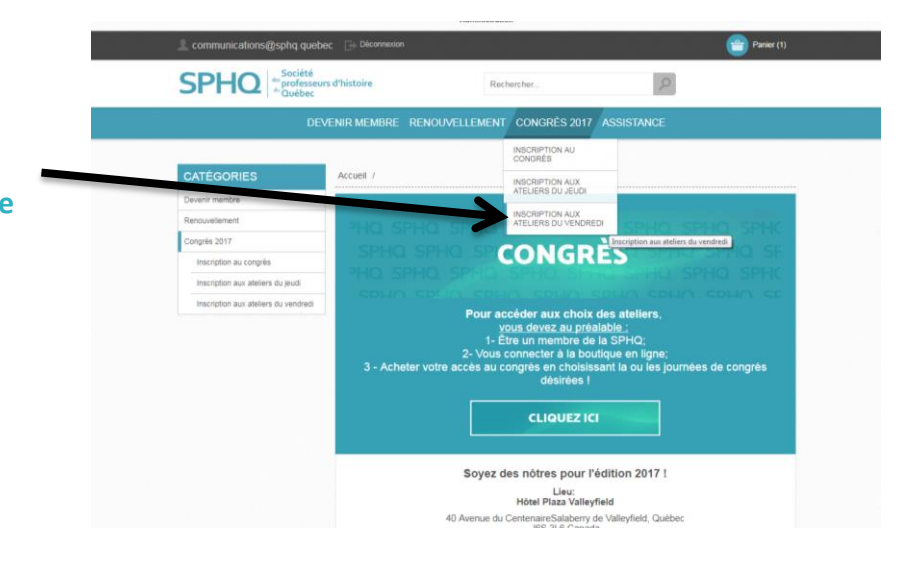

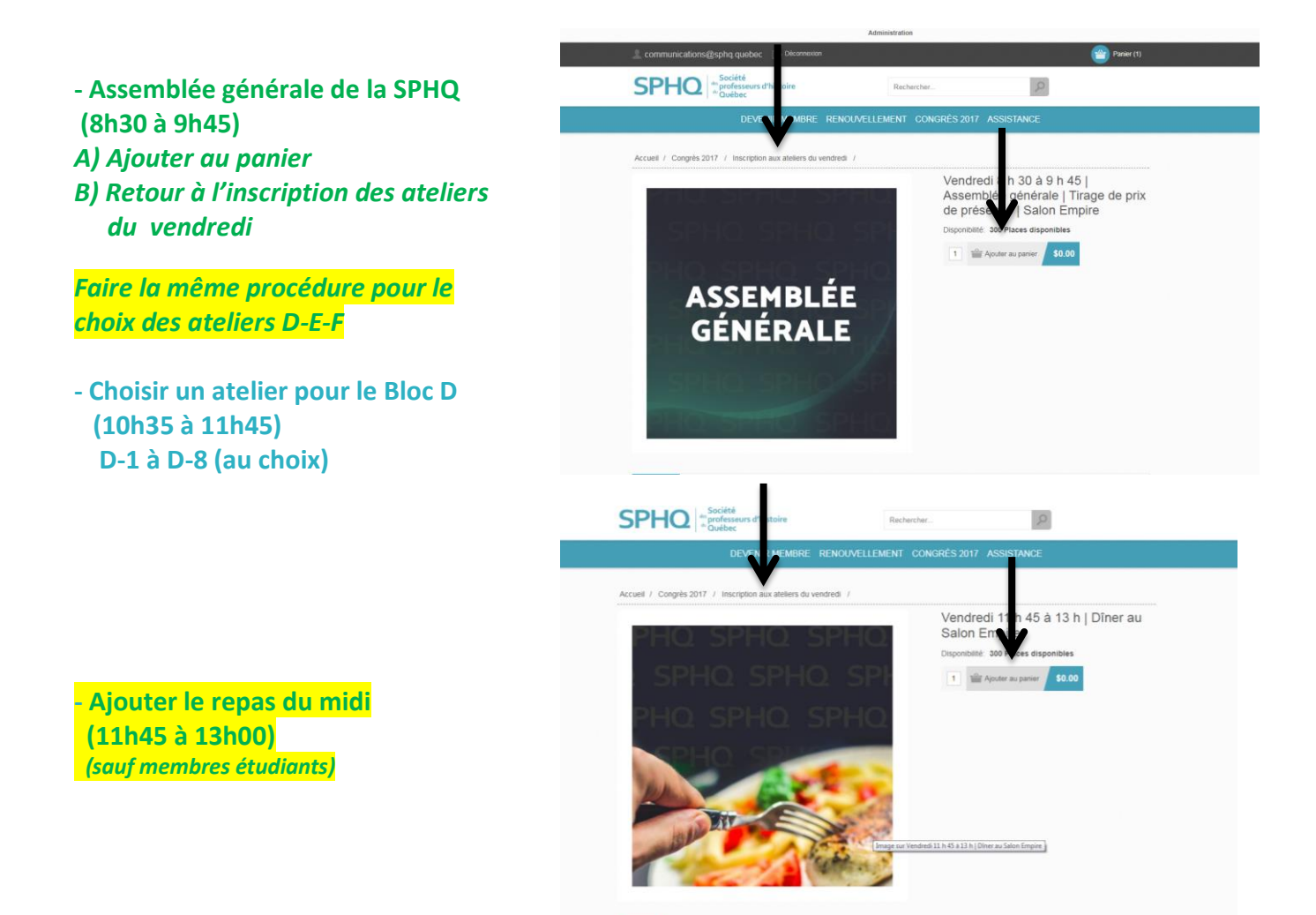

Détails

Pour le VENDREDI 20 OCTOBRE

Suite...

- Choisir un atelier pour le Bloc E (13h00 à 14h10) E-1 à E-8 (au choix)
- Choisir un atelier pour le Bloc F (14h35 à 15h45) F-1 à F-7

- Clôture du congrès | Prix de présence | Gâteau 55<sup>e</sup> anniversaire (15h50 à 16h20)

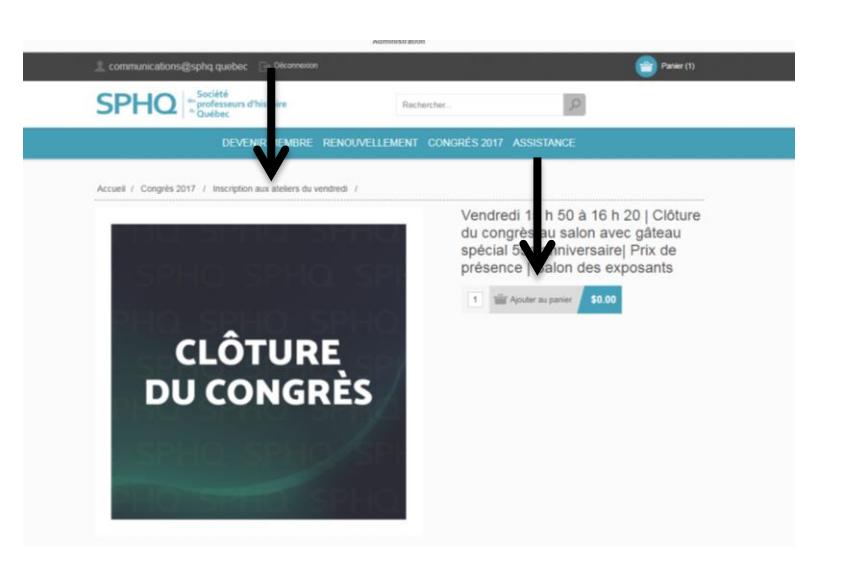

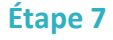

Quand vous avez entièrement terminé de sélectionner tous vos ateliers (jeudi 19 octobre / vendredi 21 octobre) vous cliquez sur le panier.

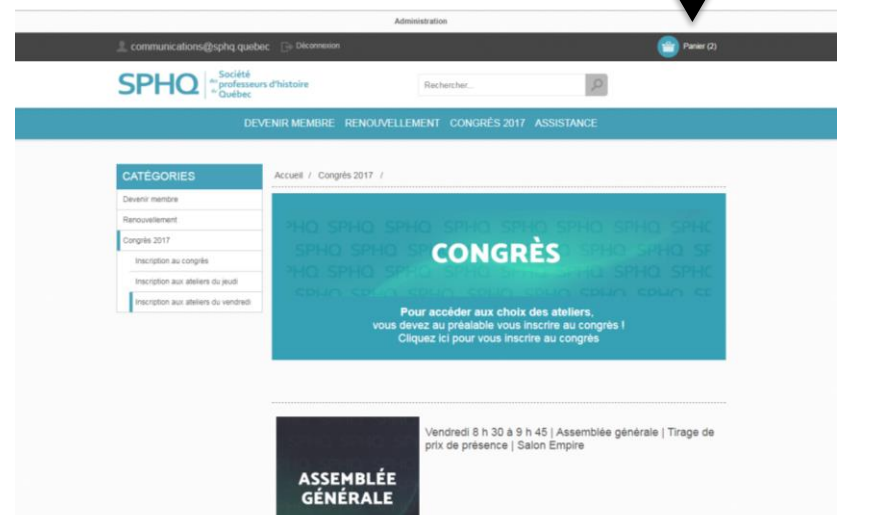

## Étape 8

Validation de la réservation de vos ateliers.

Vous pouvez mettre une note et indiquer le nom de la personne qui désire participer au congrès si vous agissez comme un gestionnaire dans la réalisation de cette transaction.

Cochez la case pour poursuivre la procédure.

Cliquez sur payer (même si aucun frais)

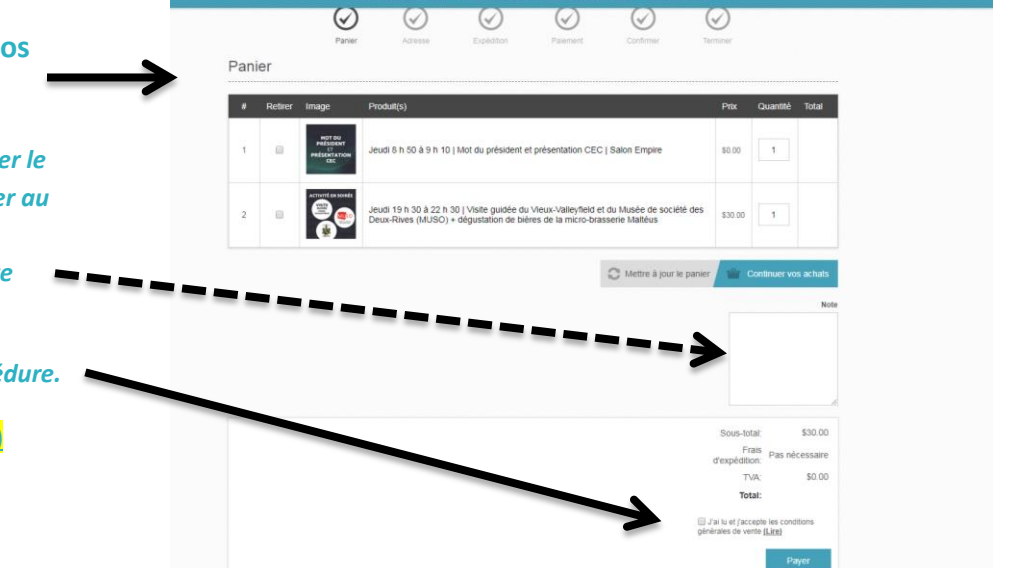

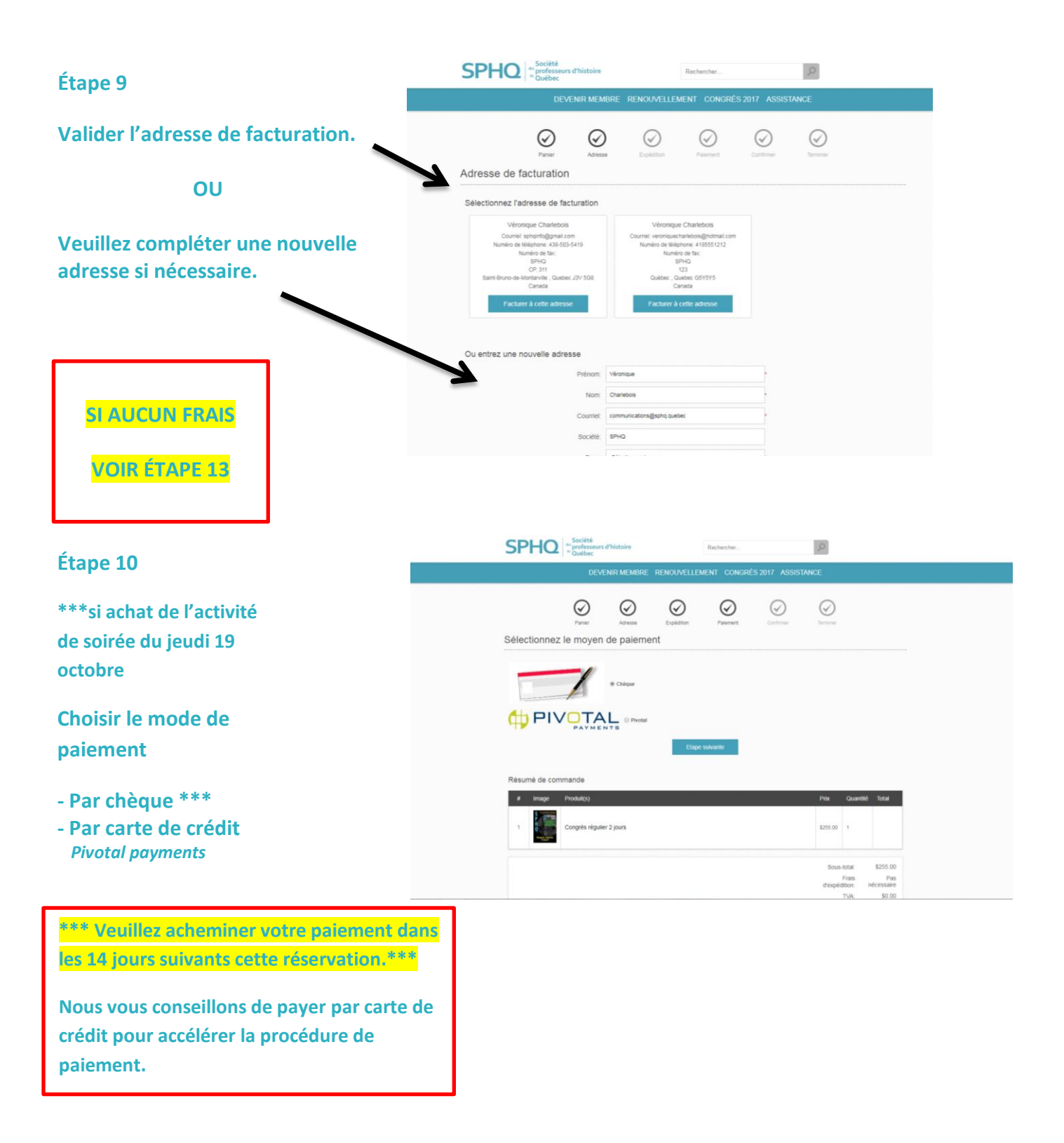

Par chèque

Informations liées au mode de paiement

Par carte de crédit

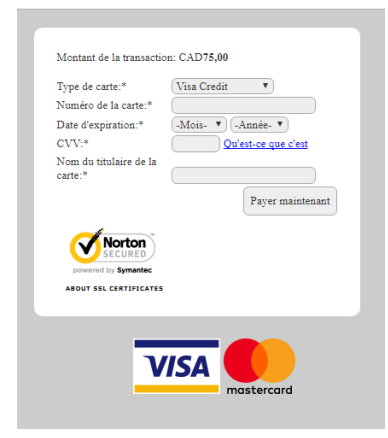

| Image: Notes that the set of the set of the se |                                                                                                    | DEVI                                                                                | ENIR MEMBRE                          | RENOUVELLE                   | MENT CONGRÉ                           | S 2017 ASSIST           | NICE                               |                                                 |                          |
|----------------------------------------------------------------------------------------------------|----------------------------------------------------------------------------------------------------|-------------------------------------------------------------------------------------|--------------------------------------|------------------------------|---------------------------------------|-------------------------|------------------------------------|-------------------------------------------------|--------------------------|
|                                                                                                    |                                                                                                    | Ø<br>Panier                                                                         | Ø<br>Adresse                         | Expédition                   | Paiement                              | Continuer               | ()<br>Terreirer                    |                                                 |                          |
| Posta: vote chique à l'adresse suivante :<br>CR 31<br>Autor de protesseure d'hateres du Quebec<br>CR 31<br>*** Anter que li vous payet par chique personnel ou d'affanes, votre commande sera conservie jusqu'à 15 jours, après ce delai depassé, Lie BPHQ se réserve le doct<br>carenuer roter réservator.<br>Etage suivante<br>Resumé de commande<br>1 <u>image Proteit(s) Prix Quanté Total</u><br>1 <u>image</u> 225.00 1                                                                                                    | nformatic                                                                                                    | ons liées au ré                                                                     | èglement                             |                              |                                       |                         |                                    |                                                 |                          |
| Image Protuit(s) Prix Quantité Total   1 Image Congrès régulier 2 jours \$255.00 1                                                                                                    | Saint-Bruno-C<br>CANADA                                                                                                    | le-Montarville, Quebec                                                              |                                      |                              |                                       |                         |                                    |                                                 |                          |
| 1 Congrés régulier 2 jours \$255.00 1                                                                                                    | *** Notez que<br>d'annuler votre                                                                                                    | si vous payez par chèque<br>réservation.                                            | e personnel ou d'affai               | res, votre commande<br>Etape | sera conservée jusqu'à                | 15 jours, après ce dél  | u dépassé, Le S                    | PHQ se rèse                                     | rve le droit             |
|                                                                                                    | J3V 5G8<br>*** Notez que<br>d'annuler votre<br>Résumé de                                                                                                    | si vous payez par chèque<br>réservation.<br>commande<br>e Produtit(s)               | e personnei ou d'alfan               | res, votre commande<br>Ethip | sera conservée jusqu'à<br>e sulivante | 15 jours, après ce dél  | e dépassé, Le S<br>Prix            | PHQ se rése<br>Quantité                         | rve le droit<br>Total    |
|                                                                                                    | And Sold and Sold and | si vous payez par chépor<br>réservatos.<br>commande<br>Produit(s)<br>Congrés régule | e personnei ou d'alfas<br>er 2 jours | res, votre commande          | sera conservée jusqu'à                | 15 jours, après ce délu | e dépassé, Le S<br>Proc<br>S255.00 | PHQ se rèse<br>Quantité<br>1<br>total:<br>Frais | Total<br>\$255.00<br>Pas |

## Étape 12

Adresse de correspondance pour paiement par chèque :

Société des professeurs d'histoire du Québec C.P. 311 Saint-Bruno-de-Montarville, Québec J3V 5G8

#### Étape 13

Si aucun frais :

Émission d'un relevé envoyé par courriel confirmant votre choix d'ateliers

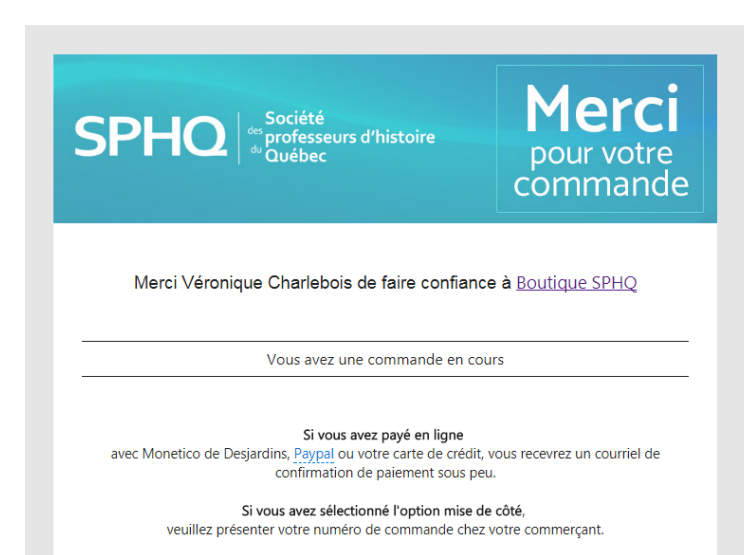

Si vous désirez compléter le paiement de cette commande en cours, rendez-vous dans votre

Veuillez prendre en note qu'un reçu officiel sera émis par notre comptable après la réception du paiement si vous vous êtes inscrit à l'activité offerte en soirée (Jeudi 19 octobre)

Celui-ci vous sera envoyé par courriel au courant des prochains jours.